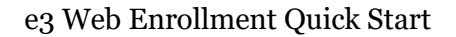

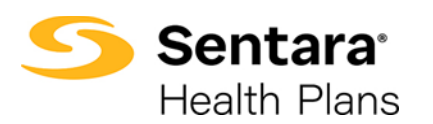

**Purpose:** To outline the functionality available to Employers and Benefit Administrators when accessing e3 Web Enrollment to manage members and to give insight into the process for Brokers.

| Group Details Page     | . <u>Page 2</u> |
|------------------------|-----------------|
| Add Subscriber         | Page 3          |
| Member Details Page    | . <u>Page 7</u> |
| Member Updates         | . <u>Page 8</u> |
| Processing Life Events | . <u>Page 9</u> |

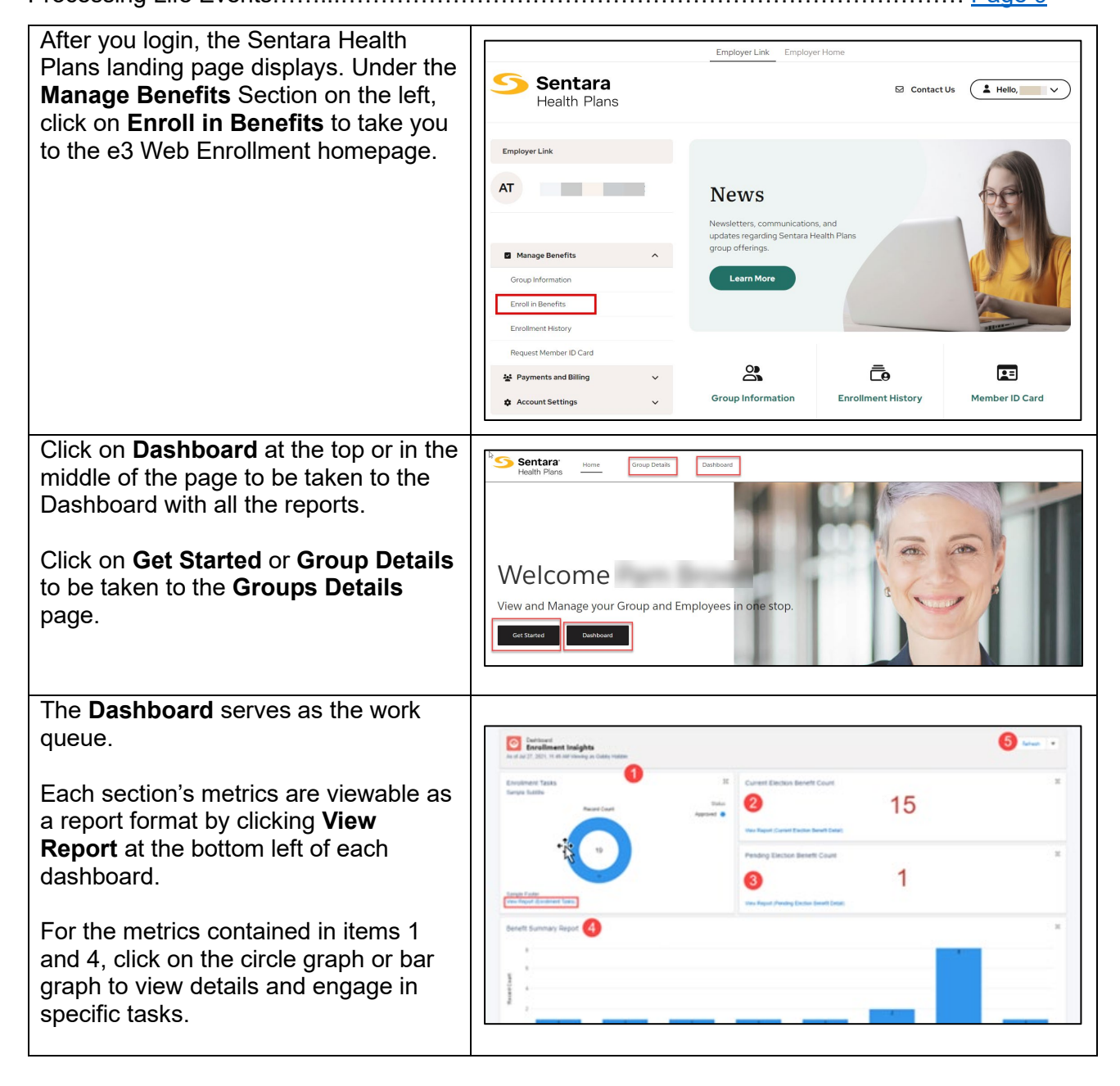

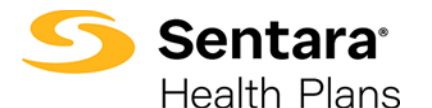

## **Group Details Page** The group details page provides high-level information about Accounts. The Members section at the bottom of the Group Details page has actionable options for managing enrollment. To view or edit a group, click View 1 Group Group/Subgroup on the Actions GROUP/SUBGROUP NAME TYPE CONTRACT START DATE CONTRACT END DATE dropdown arrow to the right of each Acme group-MAIN Group 05/01/2021 06/01/2023 Acme Sub Group (Has Sub Groups) 05/01/2021 06/01/2023 Subgroup Group's row. You will be taken to the Group Demographics page where you can: Acme group-MAIN 1 Group Type: Contract End Dat 06/01/2023 Contract Rene 06/02/2023 Contract Start 05/01/2021 1. View high level group Group Demographics information Address State 2. View group demographics Phone Number (242) 342-4241 US Poute 66 Enrollment Tasks Approve All Transactions Engage in enrollment tasks Enrollment Insights 5 4. Approve transactions 5. View enrollment insights 6. View group contacts, including benefits Group Contact 6 administration, billing, and Benefit Administrator general contacts CONTACT NAME PHONE NUMBER PHI ADDRESS FAX NUMBER (456) 577-6599 true Gabby Habble Ryan Benfit Admin (312) 212-670 7. View employee classes 10 + 1 8. View a list of members Billing CONTACT NAME PHI ADDRESS PHONE NUMBER FAX NUMBER 9. Add a new subscriber No data to show 1 10 🔻 10. Modify existing subscriber information (by clicking the General Actions arrow at the far CONTACT NAME PHI ADDRESS PHONE NUMBER FAX NUMBER 11974683683683 Henry wils right of the row) 1 Employee Class 🕧 EMPLOYEE CLASS NEW HIRE FOLLOWING NUMBER OF DAYS 1st day of Month following Days of empl 30 Doctors/Nurse Practitioners 1st day of Month following Date of hire 1st day of Month follo Managers Days of en 1 10 💌 Members (8) Add Subscribe MEMBER NAME DOB STATUS ACTIONS 07/11/2002 ABCD Willson Active 10 Adam Eve 04/01/2000 Active 1 2 "> 10 ¥

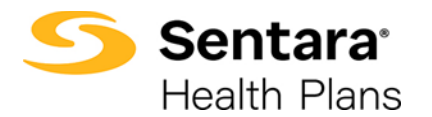

|                                                                                                    | Add Subscriber                                           |                          |                          |                        |                   |
|----------------------------------------------------------------------------------------------------|----------------------------------------------------------|--------------------------|--------------------------|------------------------|-------------------|
| To Add a new Subscriber, start on the Gr<br>"Members". The members section will all<br>subscribers, and manage individual mem | oup Details page a<br>ow you to view cur<br>ber details. | and scroll t<br>rent mem | to the bot<br>bership, a | ttom sectic<br>add new | n labeled         |
| To add a new subscriber to a Group,                                                                                           | Members                                                  |                          |                          |                        | Add Subscriber    |
| CIICK Add Subscriber.                                                                                                    | MEMBER NAME                                              | DOB                      |                          | STATUS                 | ACTIONS           |
|                                                                                                    | Shawn Wilson Sr.                                         | 03/15/1                  | 983                      | 314103                 | *                 |
|                                                                                                    | Darry Wilson Sr.                                         | 03/25/1                  | 987                      |                        | -                 |
|                                                                                                    | Jenny A Rowland sr                                       |                          |                          | Enrolled               | •                 |
|                                                                                                    | Adam Smith                                               | 05/07/2                  | 006                      |                        | •                 |
|                                                                                                    | Ella Purnell                                             | 07/01/2                  | 021                      |                        | •                 |
|                                                                                                    | Rio Willsane                                             | 05/13/2                  | 021                      |                        | •                 |
|                                                                                                    | Tommy Will                                               | 05/14/2                  | 021                      |                        | *                 |
|                                                                                                    | Benefit Admin                                            | 05/10/1                  | 989                      |                        | •                 |
|                                                                                                    |                                                          |                          |                          |                        |                   |
| Provide the required details about the                                                                                        | _                                                        |                          |                          |                        |                   |
| momber Required information                                                                                                   | Member Details                                           |                          |                          |                        |                   |
|                                                                                                    | Add Subscriber                                           |                          |                          |                        |                   |
| includes:                                                                                                    | * First Name                                             | Middle Name              | * Last Name              | Suff                   | x                 |
| <ul> <li>Demographic information:</li> </ul>                                                                                  |                                                          |                          |                          |                        |                   |
| first and last name, gander                                                                                                   | * Gender                                                 | _                        | * Birth Date             |                        | #                 |
| first and last name, gender,                                                                                                  | * SSN                                                    | Phone                    |                          | Emall                  |                   |
| birthdate, phone number,                                                                                                    |                                                          |                          |                          |                        |                   |
| and address                                                                                                    | Retired                                                  | Annual Salary            |                          | Wellness               |                   |
|                                                                                                    | Hours Worked                                             |                          | Additional Insurance     |                        | •                 |
| One server all a server                                                                                                    |                                                          |                          |                          |                        | •                 |
| Group class                                                                                                    | * Group Class                                            | •                        | * Subgroup               |                        | •                 |
| . Now him start data                                                                                                    | Hire Start On                                            | Hire Number Days         |                          | Following              |                   |
| • New nire start date                                                                                                    |                                                          |                          |                          |                        |                   |
|                                                                                                    | * New Hire Start Date                                    | =                        |                          |                        |                   |
|                                                                                                    | * Effective Date                                         |                          | 0                        |                        |                   |
| Note: These fields are starred.                                                                                               | Please Select                                            |                          | Effective Date is re     | quired.                |                   |
|                                                                                                    | Mailing Address                                          |                          |                          |                        |                   |
| Click <b>Create Subscriber</b> when you are done entering the information.                                                    | *Street *CRy                                             |                          | * State                  | *2lpCode               | Create Subscriber |
| If the subscriber was created                                                                                                 |                                                          |                          |                          |                        |                   |
|                                                                                                    |                                                          |                          |                          |                        |                   |
| successfully, you will receive a                                                                                              | Success                                                  |                          |                          |                        |                   |
| confirmation message on the next                                                                                              |                                                          | Subscriber cre           | eated correctly.         |                        |                   |
| screen.                                                                                                    |                                                          |                          |                          |                        | Finish            |
|                                                                                                    |                                                          |                          |                          | L                      |                   |
|                                                                                                    |                                                          |                          |                          |                        |                   |
| Once you have successfully created                                                                                            |                                                          |                          |                          |                        |                   |
| Once you have successfully created                                                                                            |                                                          |                          |                          |                        |                   |
| the new subscriber, the site will auto                                                                                        | Joanna Gaines                                            |                          |                          |                        |                   |
| direct you to the <b>Member Details</b>                                                                                       |                                                          |                          |                          | 7                      |                   |
| nade                                                                                                    | t↓ It's time to shop for your plans!                     |                          | Start Open Enrollment    |                        |                   |
| page.                                                                                                    | ₽                                                        |                          |                          |                        |                   |
|                                                                                                    |                                                          |                          |                          |                        |                   |
| On the <b>Member Details</b> page, click                                                                                      | Chin Gaines View Changes                                 |                          |                          |                        |                   |
| Start Open Enrollment (or Current                                                                                             |                                                          |                          | Council Free Town        |                        |                   |
| Enrollment if the employer is not in                                                                                          | T.                                                       |                          | Current Enrollment       |                        |                   |
|                                                                                                    |                                                          |                          |                          |                        |                   |
| the open enrollment period during                                                                                             |                                                          |                          |                          |                        |                   |
| hire).                                                                                                    |                                                          |                          |                          |                        |                   |
| Confirm that the information on the                                                                                           |                                                          |                          |                          |                        |                   |
|                                                                                                    |                                                          |                          |                          |                        |                   |
| Eun wember Demographics screen                                                                                                |                                                          |                          |                          |                        |                   |

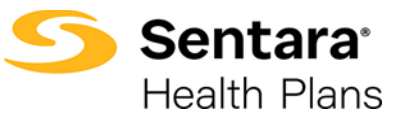

| is correct, make any necessary edits, and click <b>Next.</b>                                                                                                    | Edit Member Demographics:                                                                                                    |
|----------------------------------------------------------------------------------------------------|----------------------------------------------------------------------------------------------------|
| Note: You cannot edit the SSN and<br>Effective Date. You must send an email<br>request to <u>e3 inquiries@sentara.com</u><br>to have these fields changed.                                                                      | Edit Member Demographics:          *Inst Name       Mdde Name       *Las Name       Suffix         Oarry       Wition       5:         *Gandar       *Oako Of Birch ©       SSN         Male       03/25/1587       55         *Phone Number       Email Address       (757) 857-6859         *Torson Number       Email Address       (77-02021)         Other Coverage       V         Mailing Address       *State       *Top Code         *Street       *City       *State       *Top Code         134 Park       Baker fields       Testing123       56422         Previous       Most       Most       Most |
| On this screen:<br>1. To add dependents, click the<br>box next to "Do you want to add<br>dependents?". If you don't want<br>to add dependents, skip to step<br>4 (click <b>Next).</b>                                           | Add/Edit Dependents Demographic<br>Add/Edit Dependents Demographic<br>Dependent<br>Dependent<br>Please Confirm the information below is updated and accurate.<br>Relationship                                                                                                    |
| 2. Provide the required information.                                                                                                    | *Relationship                                                                                                    |
| <ol> <li>Provide the dependent's<br/>address.</li> </ol>                                                                                                    | *First Name Middle Name *Last Name Suffix *Est Name Suffix *Birth Date  'Gender SSN                                                                                                    |
| <ul> <li>If different from the primary<br/>subscriber, please type in<br/>the address and select their<br/>correspondence preference<br/>from the dropdown menu<br/>(either ID Card Only or All<br/>Correspondence).</li> </ul> | Address  Address  Street  Street  Street  Chy  Street  Chy  Chy  Chy  Chy  Chy  Chy  Chy  Ch                                                                                                    |
| <ul> <li>If the address is the same<br/>as the primary subscriber,<br/>click the box by Address<br/>Same As Subscriber<br/>(below the address fields).</li> </ul>                                                               | Previous Next                                                                                                    |
| 4. Click <b>Next.</b>                                                                                                    |                                                                                                    |

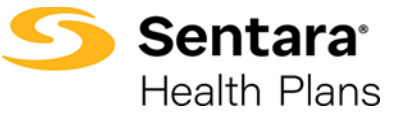

| Note: The OOA Dependent Program                |                                              |                                                                                                    |                                                |
|------------------------------------------------|----------------------------------------------|----------------------------------------------------------------------------------------------------|------------------------------------------------|
| will only populate when an eligible plan       | Dependents                                   |                                                                                                    |                                                |
| is selected. If clicked for an eligible        | Please select the dependents below to i      | nclude in this coverage<br>Relationship                                                                                | OOA Dependent Program                          |
| dependent a hyperlink to an                    | Rhonda Test                                  | Spouse                                                                                                    |                                                |
| overview/FAO will populate                     | First Child                                  | Child                                                                                                    |                                                |
| overview/i A& will populate.                   | Second Child                                 | Child                                                                                                    |                                                |
|                                                | Cox Dependent Program                        |                                                                                                    |                                                |
| When multiple plans are evailable              |                                              |                                                                                                    |                                                |
| when multiple plans are available,             |                                              |                                                                                                    |                                                |
| Select your plan by clicking Add to            |                                              | oo•                                                                                                    |                                                |
| Cart.                                          |                                              | Medical Plan Selection                                                                                                 |                                                |
| To remove a plan from your part, hover         | Medical Plan Selection                       | ÷\$                                                                                                    |                                                |
| To remove a plan from your cart, nover         |                                              |                                                                                                    |                                                |
| over Add to Cart, and select Remove.           | Results                                      | 2 Available Plans                                                                                                    |                                                |
|                                                | Plue 1000                                    | 120%                                                                                                    | Genera                                         |
|                                                | Plan Details Benefit Summar                  | , 20 %                                                                                                    | Compare                                        |
|                                                | ✓ Standout Features                          | 3                                                                                                    |                                                |
|                                                | ANNUAL DEDUCTIBLE                            | OUT-OF-POCKET LIMIT PRIMARY DOCTOR COVERAGE                                                                            |                                                |
|                                                | N/A                                          | N/A N/A                                                                                                    |                                                |
|                                                | SPECIALIST COVERAGE<br>20% coinsurance AD    | PRESCRIPTION DRUG COVER EMERGENCY ROOM COVERA<br>20% coinsurance AD                                                    |                                                |
|                                                | HOSPITAL STAY COVERAGE                       |                                                                                                    | + Add to Cart                                  |
|                                                | N/A                                          |                                                                                                    |                                                |
|                                                | SE Elito                                     | ntage 1000/25/30%                                                                                                    | Compare                                        |
|                                                | Di Plan Detalls                              | mage 1000/23/30 /0                                                                                                    |                                                |
|                                                | ✓ Standout Features                          |                                                                                                    |                                                |
|                                                | ANNUAL DEDUCTIBLE                            | OUT-OF-POCKET LIMIT PRIMARY DOCTOR COVERAGE                                                                            |                                                |
|                                                | N/A                                          | N/A N/A                                                                                                    |                                                |
|                                                | SPECIALIST COVERAGE<br>\$50 Copayment (Deduc | PRESCRIPTION DRUG COVER EMERGENCY ROOM COVERA<br>30% Coinsurance AD (I                                                 |                                                |
|                                                | HOSPITAL STAY COVERAGE                       |                                                                                                    | + Add to Cart                                  |
|                                                |                                              |                                                                                                    |                                                |
|                                                |                                              |                                                                                                    |                                                |
| If the member has elected to waive             |                                              |                                                                                                    |                                                |
| coverage, click the box accepting the          |                                              | o <u>    o    o    o    o    o    </u> o      o                                                                        |                                                |
| confirmation statement and click <b>Next</b> . |                                              | Medical Plan Selection                                                                                                 |                                                |
|                                                | Medical Plan Selection                       |                                                                                                    |                                                |
|                                                | I would like to valve my medical of          | weage                                                                                                    |                                                |
|                                                |                                              |                                                                                                    |                                                |
|                                                | I decline coverage currently.                | understand that I am offered adequate and affordable coverage as an employee as de<br>o me and my Eligible Dependents. | fined by the Affordable Care Act. I understand |
|                                                |                                              |                                                                                                    |                                                |
|                                                |                                              |                                                                                                    | Next                                           |
|                                                | L                                            |                                                                                                    |                                                |

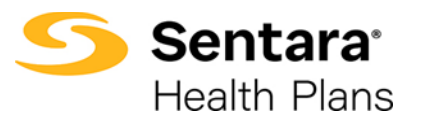

| After completing all selections, you will                                                                                                    |                                                                                                    |
|----------------------------------------------------------------------------------------------------|----------------------------------------------------------------------------------------------------|
| have the opportunity to review your                                                                                                    |                                                                                                    |
| selections.                                                                                                    | o <u>    o    o     o      o       o       </u>                                                                                                    |
| <ol> <li>If you'd like to edit selections,<br/>click Edit at the top of the<br/>screen. Please note that<br/>selecting this option will lead<br/>you to the first election<br/>opportunity.</li> </ol> | Summary I<br>Selected Coverages<br>Selected Coverage Selected<br>V-Medical Coverage Selected<br>Plans<br>Medical Plan VANTAGE 1000/30/30% 5787.16/Mo<br>Subscriber: Chip Gaines |
| <ol> <li>You may also click <b>Previous</b> to return to the previous screen.</li> <li>After reviewing, click <b>Enroll</b>.</li> </ol>                                                                | Dates of Coverages       Coverage Start Date       08/01/2022       02/28/2023   Previous Emotit                                                                                |
| If all details have been updated<br>successfully, you will receive a<br>confirmation message on the next<br>screen.<br>Click <b>Finish.</b>                                                            | Final Success Step All Details has been updated successfully.                                                                                                    |
|                                                                                                    |                                                                                                    |

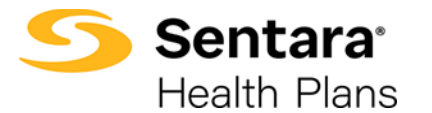

Member Details Page

To view/edit Member Details, start on the group details page and scroll to the Members List at the bottom. The Member Details page will allow you to view member plan information, order ID Cards, update member demographics, process life events, terminate members, and make corrections.

| To view a member's information, click            |                    |                   | 2                        |                     |                      |                     |                |
|--------------------------------------------------|--------------------|-------------------|--------------------------|---------------------|----------------------|---------------------|----------------|
| on the arrow at the far right of the row         | Members            |                   |                          |                     |                      | Add                 | Subscriber     |
| under Actions and select Member                  | MEMBER NAME        |                   | DO                       | в                   | STATUS               |                     | ACTIONS        |
| Deteile                                          | Shawn Wilson Sr.   |                   | 03/                      | 15/1983             |                      |                     | •              |
| Details.                                         | Darry Wilson Sr.   |                   | 03/.                     | 25/1987             |                      |                     | •              |
|                                                  | Jenny A Rowland sr |                   |                          |                     | Enrolled             |                     | *              |
|                                                  | Adam Smith         |                   | 05/                      | 07/2006             |                      |                     | •              |
|                                                  | Ella Purnell       |                   | 07/                      | 01/2021             |                      |                     | *              |
|                                                  | Rio Willsane       |                   | 05/                      | 13/2021             |                      | Member Deta         | sils           |
|                                                  | Tommy Will         |                   | 05/                      | 14/2021             |                      | Edit Member         | abGroup        |
|                                                  | Benefit Admin      |                   | 05/                      | 10/1989             |                      |                     |                |
|                                                  |                    |                   |                          |                     |                      |                     |                |
| On the <b>Member Details</b> page, you can view: | Bob Robin View     | Changes 1         |                          |                     |                      |                     |                |
| 1 Any panding abangan that                       | Pending Plan       | s <mark>2</mark>  |                          |                     |                      | U                   | pdate Plans    |
| 1. Any pending changes that                      | PLAN NAME          | PLAN TYPE COVE    | RAGE START DATE          | END DATE YOUR       | COST EMPLOYER COST W | HO IS COVERED       | ? ACTIONS      |
| have been made                                   | Plus 1000/201      | ne Medical Emplo  | yee • Child 08/02/2022   | 08/01/2023 \$0.00   |                      |                     | •              |
|                                                  | ***                |                   |                          |                     |                      |                     | +              |
| 2. Pending plans                                 | 10 + M             |                   |                          |                     |                      |                     | < 1            |
| 3. Current plans/enrollment                      | Current Plans      | 3                 |                          |                     |                      |                     |                |
| information                                      | PLAN NAME          | PLAN TYPE COVER   | RAGE START DA            | TE END DATE YOUR    | COST EMPLOYER COST   | WHO IS COVERE       | D?             |
| Information                                      | 7 "Ius 1000/204    | % Medical Employ  | ree - Children 08/09/203 | 21 08/01/2022 5280. | 00 \$0.00 F          | Pinto Robin, Anne . | Jones, Raiph I |
|                                                  | 4                  |                   |                          |                     |                      |                     | ÷.             |
| 4. Demographic information                       | 20 -               |                   |                          |                     |                      |                     | < 1            |
| 5. Information about                             | Dennekin           |                   |                          | _                   |                      |                     |                |
| dopondonte                                       | Demographics       |                   |                          | Upda                | ite Member           |                     |                |
| dependents                                       | Member Details     |                   |                          |                     |                      |                     |                |
| You can also update member details               | Name<br>Bob Robin  | DOB<br>08/06/1991 | Gender<br>Male           |                     |                      |                     |                |
| from this page by clicking <b>Lindate</b>        | Mailing address    |                   |                          |                     |                      |                     |                |
| from this page by clicking <b>Opuale</b>         | Mailing address    | 120               | 1.1                      |                     |                      |                     |                |
| Member.                                          | 1234               | east main street  | Chicago                  | 23456               | (258) 741-3717       | bobrob@test.        | com            |
|                                                  |                    | -                 |                          |                     |                      |                     |                |
|                                                  | Dependents 5       |                   |                          |                     |                      |                     |                |
|                                                  | DEPENDENT NAME     | DOB               | ADDRESS                  |                     | RELATIONSHIP         | GENDER              | ACTIONS        |
|                                                  | Pinto Robin        | 08/25/1998        | 1234, Chicago, east n    | aln street, 23456   | Other Dependent      | Female              | *              |
|                                                  | Anne Jones         | 08/10/2010        | 1234, Chicago, east n    | aln street, 23456   | Chlid                | Female              | •              |
|                                                  | Raiph Robin        | 08/11/2021        | 1234, Chicago, east n    | aln street, 23456   | Chlid                | Male                | •              |
|                                                  | Anne Jones         | 08/12/2010        | 1234, Chicago, east n    | nain street, 23456  | Child                | Female              | •              |
|                                                  | Kelly Hobin        | 08/07/1996        | s234, Unicago, east n    | iani scielt, 23456  | Usabled Child        | Female              | <u> </u>       |
|                                                  | 10 +               |                   |                          |                     |                      |                     | < 1 >          |
|                                                  |                    |                   |                          |                     |                      |                     |                |

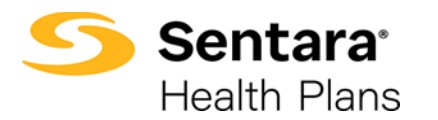

|                                                                                                    | Update Membe                                                                                          | er                                                                                                    |                                                                               |                                     |
|----------------------------------------------------------------------------------------------------|----------------------------------------------------------------------------------------------------|----------------------------------------------------------------------------------------------------|-------------------------------------------------------------------------------|-------------------------------------|
| The option to make any updates to mem selecting "Update Member". The Update demographics, perform life events, and p                                                                          | ber can be found<br>Member option<br>process terminat                                                 | d on the Meml<br>will allow you<br>ions and corre                                                                                                    | ber Details pa<br>to update me<br>ections.                                    | ge by<br>mber                       |
| Start on the Group Details page and scroll to the <b>Members</b> section at the bottom.                                                                                                    | Members<br>MEMBER NAME<br>Shawn Wilson Sr.<br>Darry Wilson Sr.                                        | DO8<br>03/15/198<br>03/25/198                                                                                                    | 5TA)<br>13<br>17                                                              | Add Subscriber<br>US ACTIONS        |
| Open a specific member page by using<br>the drop down arrow under "actions" to<br>the right of the member name. Select<br><b>"member details</b> " to navigate to the<br>member details page. | Jenny A Rowland sr<br>Adam Smith<br>Ella Purnell<br>Rio Willsane<br>Tommy Will<br>Benefit Admin       | 05/07/200<br>07/01/202<br>05/13/202<br>05/14/202<br>05/10/198                                                                                            | Enro<br>16<br>11<br>11<br>11<br>19                                            | led                                 |
| On the Member Details page, select<br>the option for "Update Member".                                                                                                    | Sunshine Smith Versionage<br>Current Plans<br>PLAN NAME PLAN TYPE<br>Equity Variage 3000/20%6 Medical | E COVERAGE START DATE END<br>Employee + Child 08/01/2023 07/<br>Updates are only applied to Optima health, please conta<br>Advancement with any dranges. | D DATE YOUR COST EMPLOYER O<br>31/2024 50.00                                  | DST HSA CONTRIBUTIONS ACTIC<br>No • |
| After clicking <b>Update Member</b> , a new<br>window opens. Select <b>Update</b><br><b>Member</b> to update the member<br>demographics. Click <b>Next</b> .                                  | What would you like to                                                                                | id you like to do?                                                                                                    |                                                                               | Next                                |
| The <b>Edit Member Demographics</b> page displays.                                                                                                    |                                                                                                    | ۰0                                                                                                    |                                                                               |                                     |
| Editable member information is<br>featured in white blocks on the screen.<br>Grayed out blocks of information are<br>not editable.                                                            | Edit Member Demographics:<br>*Frit Name<br>Bob<br>*Gender<br>Male<br>*Pnone Number<br>(250) 741-3717  | Edit Member D Edit Member D                                                                                                    | *Lest Name<br>Robin<br>SSN<br>234-12-3453<br>Email Address<br>Dobrob@test.com | Suffix                              |
| Note: You cannot edit the SSN nor the Effective Date. You must send an email request to <u>e3 inquiries@sentara.com</u> to have these fields changed.                                         | Effective Date 08109/2021 Mailing Address *Street 1234                                                | *Chy<br>east main street                                                                                                    | *State<br>Chicago                                                             | 21p Code<br>22456<br>Previous Noot  |
| Once you have completed your edits, click <b>Next</b> .                                                                                                    |                                                                                                    |                                                                                                    |                                                                               |                                     |

**Sentara**<sup>®</sup> Health Plans

| Life Events                                                                                                    |                                                                                                    |  |
|----------------------------------------------------------------------------------------------------|----------------------------------------------------------------------------------------------------|--|
| Life events can be made through the "up<br>Examples of life events are birth, adoptic                                                               | date member" option on the Member Details page.<br>on, divorce, and termination of all coverage.                                                                                                    |  |
| On the <b>Member Demographics</b> page,<br>to make edits due to a <b>Life Event</b> , click<br><b>Update Member</b> .                               | Sunshine Smith       Vertower         Current Plans       PLAN NAME         PLAN NAME       PLAN TYPE COVERAGE         Staff Date       END Date         Your cost       EMPLOYER COST         Han NAME       PLAN TYPE COVERAGE         Staff Date       END Date         Your cost       EMPLOYER COST         Hendrage 3000/20%       Medical         Employee + Child       OB/01/2023         OP       Vertex en only applied to Optime Newth, please context pure Berg         Demographics       Updates are only applied to Optime Newth, please context pure Berg         Member Details       Name         Name       D08       Gender         Sunsthine Smith       11/00/1800       Ferrade                                                                                                    |  |
| After clicking <b>Update Member,</b> a pop-<br>up window appears.                                                                                   | 0                                                                                                    |  |
| Select <b>Life Event</b> to make edits and then click <b>Next</b> .                                                                                 | What would you like to do?                                                                                                    |  |
| Select the applicable <b>Life Event</b> from the dropdown menu, provide the <b>Date of the Event</b> .                                              | O     O     O |  |
| Note: <b>Life Events</b> can add and remove<br>coverage for the member or their<br>dependents, depending on the event<br>selected.                  | Benefit change requests which include adding or dropping yourself and/or a dependent, are done with the selection of a life changing event.<br>Passe enter the effective date of the life event and provide supporting documentation if available (so: birth certificate for the birth of a child or marriage certificate for a marriage).<br>*/Life Event ************************************                                                                                                    |  |
| Once you choose the <b>Life Event</b> and<br>the <b>Date of the Event</b> , the <b>Effective</b><br><b>Date</b> auto-populates. Click <b>Next</b> . | Life Event Changes Life Event Changes Effe Event Changes Renefit change requests which include adding or dropping yourself and/or a dependent, are done with the selection of a life changing event. Please enter the effective date of the life event and provide supporting documentation if available (ex: birth certificate for the birth of a child or marriage certificate for a marriage). Ulfe Event Birth I ulf23/2023 Certificate Certificate Dete Dete Dete Dete Dete Dete Dete D                                                                                                    |  |

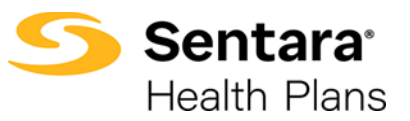

| Review member information and make<br>edits as needed. Editable member<br>information is featured in white blocks<br>on the screen.<br>Note: To make changes to the grayed-<br>out blocks, please send an email<br>request to <u>e3 inquiries@sentara.com</u> .<br>Once you have completed your edits,<br>click <b>Next</b> . |                                                                                                    |
|----------------------------------------------------------------------------------------------------|----------------------------------------------------------------------------------------------------|
| Review and update any relevant                                                                                                    | Results                                                                                                    |
| dependent information and click Next.                                                                                                    | 2 Available Plans                                                                                                    |
| Then, select the plan by clicking <b>Add</b>                                                                                                    | Current Plan: Plus Platinum 15/30 Direct Compute                                                                                                    |
| to Cart.                                                                                                    | Pan Datals     Standout Feathers                                                                                                    |
| Note: The only difference with this                                                                                                    | ANNUAL DEDUCTIBLE OUT-OF-POCKET LIMIT PRIMARY DOCTOR COVERAGE<br>None S4000/S8000 None                                                                                    |
| experience is that you will see the                                                                                                    | SPECIALIST COVERAGE PRESCRIPTION DRUG COVER EMERGENCY ROOM COVERA                                                                                                    |
| member's current plan above the other                                                                                                    | None None HoserTaL STAY COVERAGE                                                                                                    |
| avallable plans.                                                                                                    | None                                                                                                    |
|                                                                                                    | POS Platinum 15/30 Direct (OOA)                                                                                                    |
|                                                                                                    | Pen Details     Standout Features                                                                                                    |
|                                                                                                    | ANNUAL DEDUCTIBLE OUT-OF-POCKET LIMIT PRIMARY DOCTOR COVERAGE<br>None \$4000/\$8000 None                                                                                  |
| After completing the process of plan                                                                                                    |                                                                                                    |
| selection, review the plans. If changes                                                                                                    | o_o_o_o_o_o_o_o_o_                                                                                                    |
| are needed, click <b>Edit</b> .                                                                                                    | لرک Summary<br>Summary                                                                                                    |
|                                                                                                    | Selected Coverages                                                                                                    |
| If the information and selections are                                                                                                    | Edit                                                                                                    |
|                                                                                                    | Plans                                                                                                    |
|                                                                                                    | Medical Plan         Plus Platinum 15/30 Direct         \$0.00/Mo           Dependents         Christina K Wiz, Simon Stewart, Test 009 008, Test 005 002, Petrick Wilson |
|                                                                                                    | Dates of Coverages                                                                                                    |
|                                                                                                    | Coverage Start Date Coverage End Date                                                                                                    |
|                                                                                                    | Previous                                                                                                    |
| If details have been undeted                                                                                                    |                                                                                                    |
| ii details have been updated<br>successfully, a confirmation screen will                                                                                                    | <u>0-0-0-0-0-0-0-0</u> 0                                                                                                    |
| appear. Click <b>Finish</b> .                                                                                                    | Final Success Step                                                                                                    |
|                                                                                                    | Final Success Step                                                                                                    |
| You then return back to the <b>Member</b>                                                                                                    | Air betails has been updated successibility.                                                                                                    |
| Demographic page.                                                                                                    |                                                                                                    |